## How to Use Bretton-Park Healthcare Triage

1. Log in using URL-www.brettonparktriage.co.uk

## For now, Username: Bretton1

## **Password:** Brettonpark1#

| Log in - Bretton X +                               | -                                      |
|----------------------------------------------------|----------------------------------------|
| C 😄 brettonparktriage.co.uk/Identity/Account/Login | Nella Brettanit   Staff Admin   Longut |
| BELTUN WAR HEALTH-ARE                              |                                        |
|                                                    |                                        |
|                                                    |                                        |
| Log in                                             |                                        |
|                                                    |                                        |
| Use a local account to log in.                     |                                        |
| Username                                           |                                        |
| Brettonl                                           |                                        |
| Password                                           |                                        |
|                                                    |                                        |
| Remember me?                                       |                                        |
| Log in                                             |                                        |
|                                                    |                                        |
|                                                    |                                        |
|                                                    |                                        |
|                                                    |                                        |
|                                                    |                                        |
|                                                    |                                        |
|                                                    | MARCINE AND AND A                      |
|                                                    |                                        |

2. Click on Staff Admin to access the symptom page

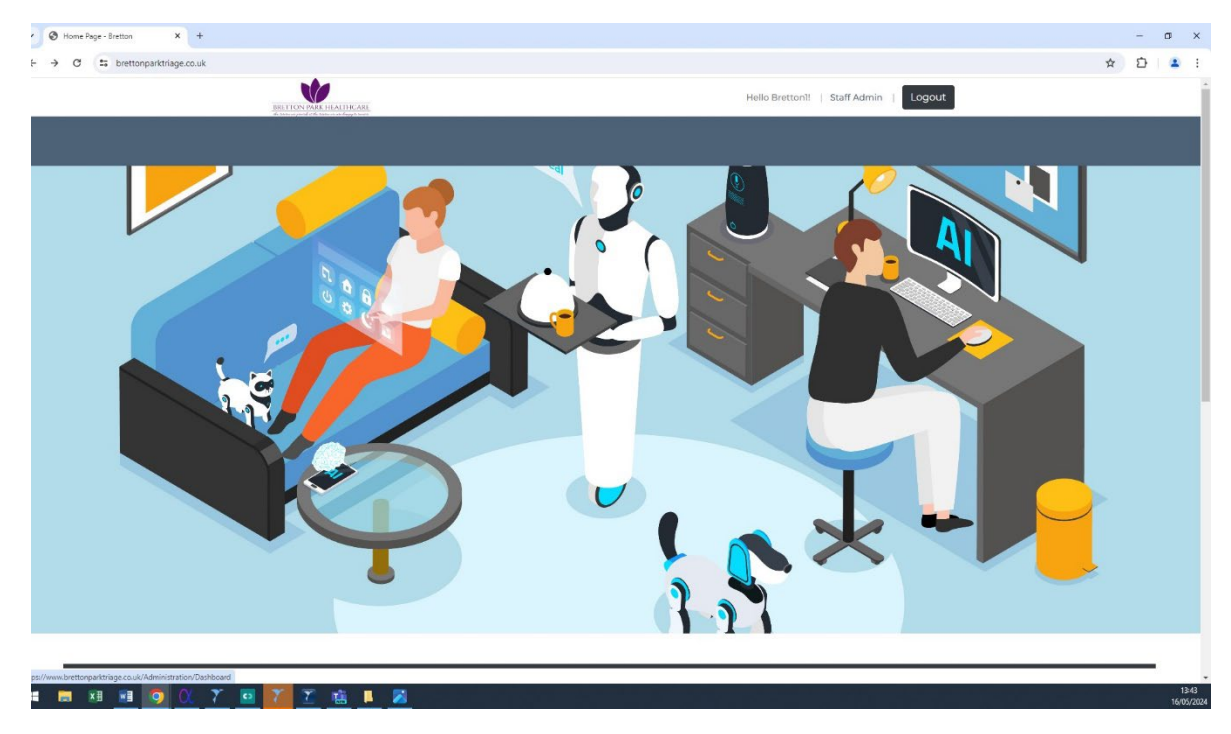

3. Click on the Symptom Assessment on the left hand panel. The dashboard is only accessible to an administrator.

| Admin Dashboard - Bretton                 | × +                                  |                   |                                        |   | - | ٥          | ×             |
|-------------------------------------------|--------------------------------------|-------------------|----------------------------------------|---|---|------------|---------------|
| ← → C S brettonparktr                     | age.co.uk/Administration/Dashboard   |                   |                                        | ☆ | Ċ | 2          | -             |
|                                           | BRETTON PACE HEALTHCARE              |                   | Hello Brettoni!   Staff Admin   Logout |   |   |            | Î             |
|                                           |                                      | BACK TO HOME PAGE |                                        |   |   |            |               |
| Admin                                     | You do not have access to this page. |                   |                                        |   |   |            |               |
| Dashboard                                 |                                      |                   |                                        |   |   |            |               |
| Symptom Assessment                        |                                      |                   |                                        |   |   |            |               |
|                                           |                                      |                   |                                        |   |   |            |               |
|                                           |                                      |                   |                                        |   |   |            |               |
|                                           |                                      |                   |                                        |   |   |            |               |
|                                           |                                      |                   |                                        |   |   |            |               |
|                                           |                                      |                   |                                        |   |   |            |               |
|                                           |                                      |                   |                                        |   |   |            |               |
|                                           |                                      |                   |                                        |   |   |            |               |
|                                           |                                      |                   |                                        |   |   |            |               |
|                                           |                                      |                   |                                        |   |   |            |               |
|                                           |                                      |                   |                                        |   |   |            | 1             |
|                                           |                                      |                   |                                        |   |   |            |               |
|                                           |                                      |                   |                                        |   |   |            |               |
| ttps://www.brettonparktriage.co.uk/Admini | zation/SymptomPredictions            |                   |                                        |   |   |            |               |
| # 🚍 🗷 🗾 🧿                                 | <u> () 7 🖬 7 🖸 🛍 📕</u>               |                   |                                        |   |   | 1.<br>16/0 | :44<br>5/2024 |
|                                           |                                      |                   |                                        |   |   |            |               |

4. Click on the Assess Symptom button:

| <ul> <li>Assess Symptoms - Bretton</li> </ul> | x +                                                           |   | - | o >   | × |
|-----------------------------------------------|---------------------------------------------------------------|---|---|-------|---|
| ← → C 25 brettonparktria                      | ge.co.uk/Administration/SymptomPredictions                    | ☆ | Ð |       | : |
|                                               | BRETTOTTATE HEADTHCARE Hello Brettonit   Staff Admin   Logout |   |   |       | ^ |
|                                               | BACK TO HOME PACE                                             |   |   |       | l |
| Admin<br>Dashboard<br>Symptom Assessment      | Here is a quick navigation:                                   |   |   |       |   |
| https://www.brettonparktriage.co.uk/Administr | astan Symptom Predictorer AssessSymptom                       |   |   | 13:44 | 4 |

5. You will then see the Symptom Assessment page. Click in the symptom box and type in the symptom you want to assess. There will be suggestions as you type. Choose the symptom you need. You will see below the Symptom box that there are boxes for Question and Answer

|                    |          | BRETTON PARK III.ALTHCARE |                   | Hello Bretton1!   Staff Admin   Logout |
|--------------------|----------|---------------------------|-------------------|----------------------------------------|
|                    |          |                           | BACK TO HOME PAGE |                                        |
| Admin              | Symp     | tom Assessment            |                   |                                        |
| Dashboard          | Symptom  | Please select             | · · ·             |                                        |
| Symptom Assessment | Question |                           | ~                 |                                        |
|                    | Answer   |                           | ~                 |                                        |
|                    |          | Access Symptom Cance      |                   |                                        |
|                    |          |                           |                   |                                        |
|                    |          |                           |                   |                                        |
|                    |          |                           |                   |                                        |
|                    |          |                           |                   |                                        |
|                    |          |                           |                   |                                        |
|                    |          |                           |                   |                                        |
|                    |          |                           |                   |                                        |
|                    |          |                           |                   |                                        |
|                    |          |                           |                   |                                        |

6. Some symptoms do not have questions attached to them. In this case, when you choose the symptom, the Question box will be empty. For example, abdominal pain as shown below:

| <ul> <li>Assess Symptom - Bretton</li> </ul> | × +                          |                                  |                   |
|----------------------------------------------|------------------------------|----------------------------------|-------------------|
| ← → C 😁 brettonparkt                         | riage.co.uk/Administration/S | SymptomPredictions/AssessSymptom |                   |
|                                              | 1                            |                                  |                   |
|                                              |                              |                                  | BACK TO HOME PAGE |
| Admin                                        | Sympt                        | om Assessment                    |                   |
| Dashboard                                    | Symptom                      | Abdominal pain                   | •                 |
| Symptom Assessment                           | Question                     |                                  | ~                 |
|                                              | Answer                       |                                  | ~                 |
|                                              |                              | Access Symptom Cancel            |                   |
|                                              |                              |                                  |                   |
|                                              |                              |                                  |                   |

7. In the absence of any question, click on the 'Access Symptom'. This will give you an answer on how quickly and to whom the patient should be booked with or signposted to.

| × +                       |                                                                                                    |            |                                                                                                    |                                                               |
|---------------------------|----------------------------------------------------------------------------------------------------|------------|----------------------------------------------------------------------------------------------------|---------------------------------------------------------------|
| age.co.uk/Administration, | SymptomPredictions/AssessSymptom                                                                                                    |            |                                                                                                    |                                                               |
|                           | BRETTON PASK HEALTHCARE                                                                                                    |            |                                                                                                    | Hello Brettonī!   Stal                                        |
|                           |                                                                                                    | BACK TO HO | ME PAGE                                                                                                    |                                                               |
| Sympt                     | om Assessmen                                                                                                    | t          |                                                                                                    |                                                               |
| Symptom                   | Abdominal pain                                                                                                    |            | •                                                                                                    |                                                               |
| Question                  |                                                                                                    |            | ~                                                                                                    |                                                               |
| Answer                    |                                                                                                    |            | ~                                                                                                    |                                                               |
|                           | Access Symptom                                                                                                    | Cancel     |                                                                                                    |                                                               |
| Urgent-same               | e day                                                                                                    |            |                                                                                                    |                                                               |
| You need to boo           | k a Duty Doctor.                                                                                                    |            |                                                                                                    |                                                               |
|                           |                                                                                                    |            |                                                                                                    |                                                               |
|                           |                                                                                                    |            |                                                                                                    |                                                               |
|                           |                                                                                                    |            |                                                                                                    |                                                               |
|                           | x + age.co.uk/Administration/ age.co.uk/Administration/ age.co.uk/Admi |            | x +  age.co.uk/Administration/SymptomPredictions/AssessSymptom  BEELECOLUCIENCE  BEELECOLUCIENCE  BEELECOLUCIENCE  BEELECOLUCIENCE  BEELECOLUCIENCE  BEELECOLUCIENCE  BEELECOLUCIENCE  BEELECOLUCIENCE  BEELECOLUCIENCE  BEELECOLUCIENCE  BEELECOLUCIENCE  BEELECOLUCIENCE  BEELECOLUCIENCE  BEELECOLUCIENCE  BEELECOLUCIENCE BEELECOLUCIENCE BEELECOLUCIENCE | x + age.co.uk/Administration/SymptomPredictions/AssessSymptom |

8. Some symptoms have questions attached to them. This means that once the symptom is chosen, the question will be visible in the question box as below:

|                    |          | DRETTON PARK INALTIICARE                        |                  | Hello Bretton1! |
|--------------------|----------|-------------------------------------------------|------------------|-----------------|
|                    |          | B/                                              | ACK TO HOME PAGE |                 |
| Admin              | Symp     | tom Assessment                                  |                  |                 |
| Dashboard          | Symptom  | Acid Reflux                                     | •                |                 |
| Symptom Assessment | Question | Has the patient seen a chemist and used Gavison | ~                |                 |
|                    | Answer   |                                                 | ~                |                 |
|                    |          | Access Symptom Cancel                           |                  |                 |
|                    |          |                                                 |                  |                 |
|                    |          |                                                 |                  |                 |
|                    |          |                                                 |                  |                 |
|                    |          |                                                 |                  |                 |

9. Click on the arrow in the Answer box and there will be 3 options—the top is blank (this is the blue area on top of the 'No' (see arrow), the next answer is 'no' and the other is 'yes'. Choose 'Yes' or 'No'.

| S Assess Symptom - Bretton | × +                        |                                                    |                   |
|----------------------------|----------------------------|----------------------------------------------------|-------------------|
| > C 😅 brettonpark          | triage.co.uk/Administratio | n/SymptomPredictions/AssessSymptom                 |                   |
|                            |                            |                                                    |                   |
|                            |                            | ADDEX CONTRACTOR AND A CONTRACTOR AND A CONTRACTOR |                   |
|                            |                            |                                                    | BACK TO HOME PAGE |
|                            | 7                          |                                                    |                   |
| Admin                      | Symp                       | tom Assessment                                     |                   |
| ashboard                   |                            |                                                    |                   |
| ashboard                   | Symptom                    | Acid Reflux                                        | •                 |
| ymptom Assessment          | Question                   | Has the patient seen a chemist and used Gavison    | ~                 |
|                            |                            |                                                    |                   |
|                            | Answer                     |                                                    | Ŷ                 |
|                            |                            | No                                                 |                   |
|                            |                            |                                                    |                   |

11. Choose your answer then click on the Assess Symptom. See below:

|                    |          |                                                 | BACK TO HOME PAGE |
|--------------------|----------|-------------------------------------------------|-------------------|
| dmin               | Symp     | tom Assessment                                  |                   |
| shboard            | Symptom  | Acid Reflux                                     | •                 |
| Symptom Assessment | Question | Has the patient seen a chemist and used Gavison | ~                 |
|                    | Answer   | No                                              | ~                 |
|                    |          | Access Symptom Cancel                           |                   |
|                    |          |                                                 |                   |

12. In some cases, there may be multiple questions, read through each question, choose most appropriate question that can be answered from the details the patient provided then choose an answer. After this, click on the Access Symptom. There are times when you may need to go through all the questions in the drop-down

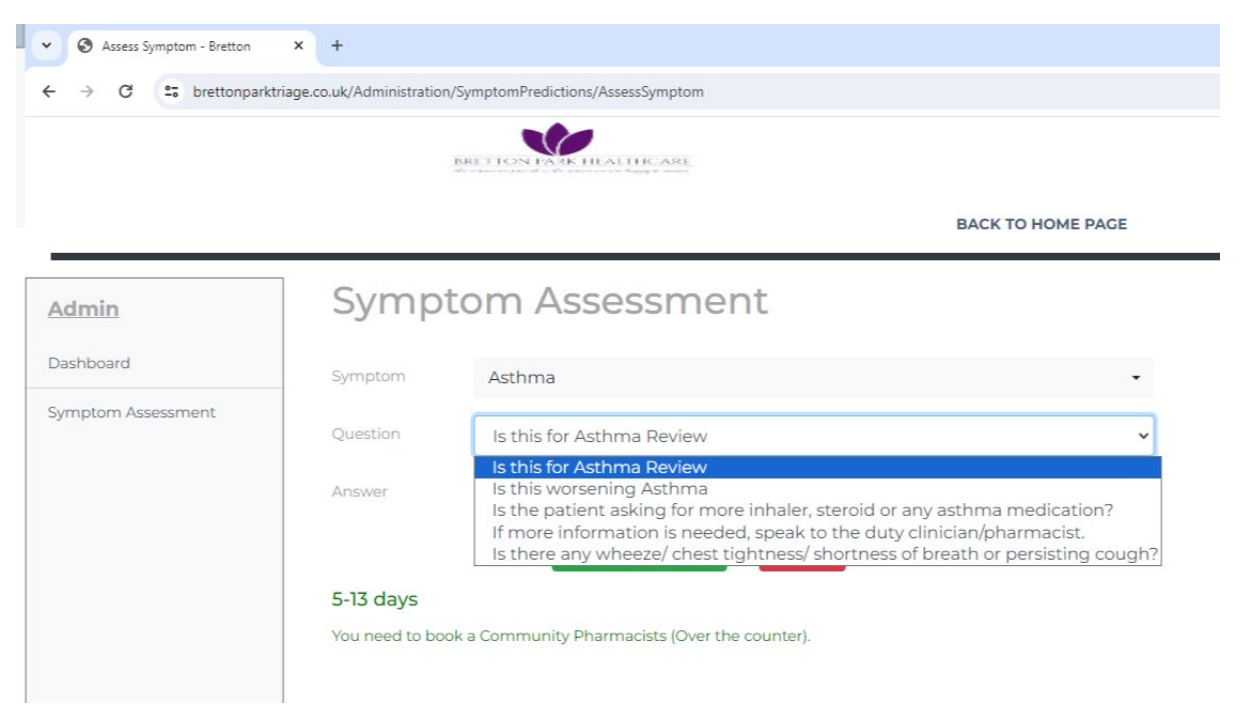

13. If any symptom does not have a question attached to it, please ensure that the answer box is blank (ensure the answer e.g. yes or no from the previous symptom checked is not still there when you check another symptom). After each symptom check, press <u>cancel</u> so as to clear all the information from the previous symptom checked.

## Important:

- If at any point the triage tool does not provide the necessary answer needed, please discuss with the duty team
- Please ensure that you inform the patient of the date of their appointment and safety net to contact us again if the symptoms get worse.